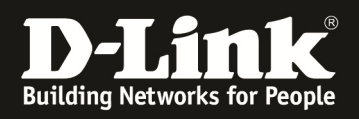

# HowTo: Grundlegende Einrichtung des WLAN an einem D-Link Wireless Switch (DWS)

## [Voraussetzungen]

- 1. DWS-3024/3024L/4026/3160 mit aktueller Firmware
  - DWS-4026/ 3160 mit Firmware (FW) 4.1.0.2 und höher
  - DWS-3024/ 3024L mit Firmware (FW) 3.0.0.17
- 2. Kompatibler Unified-AP mit aktueller Firmware
  - DWL-8600AP/6600AP/3600AP am DWS-4026/3160 mit FW 4.1.0.11 und höher
  - DWL-8500AP/8600AP am DWS-3024/3024L mit FW 3.0.0.17

### [Szenario]

Es soll ein Unified-AP an einem Wireless Switch der DWS-Serie gemanaged werden.

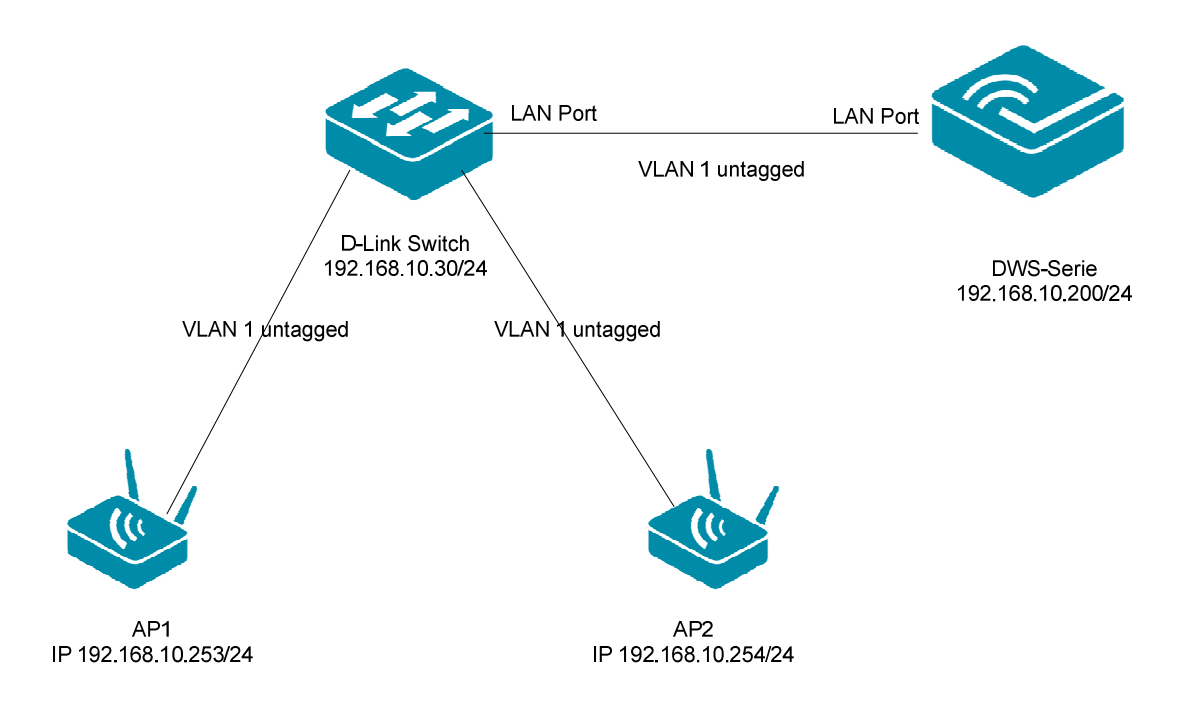

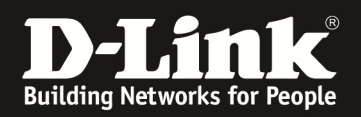

## [Vorbereitung]

- ⇒ Die Wireless Switche der DWS-Serie haben im Auslieferungszustand die Standard IP 10.90.90.90, Benutzernamen & Passwort bitte frei lassen
- ⇒ Bitte ändern Sie dies bei der Ersteinrichtung (Integration in Ihre bestehende Infrastruktur) in Ihrem Netzwerk, für die genaue Vorgehensweise der Einstellung der IP & des Benutzernamens schlagen Sie bitte im Handbuch (<u>ftp://ftp.dlink.de/dws</u>) nach
- Stellen Sie unbedingt sicher, dass die Firmware auf den Geräten gemäß o.g. Versionen aktualisiert ist. Die Firmware können Sie jederzeit unter <u>ftp://ftp.dlink.de</u> herunterladen.
- ⇒ Für die Aktualisierung der Firmware ist ein TFTP-Server notwendig. Empfehlenswert ist hier z.B. der TFTPD32 (http://tftpd32.jounin.net/)
- ⇒ Bitte lesen Sie vorab das Handbuch und die bereits vorhandenen Anleitungen um die grundlegende Konfiguration des D-Link Wireless Switches zu erledigen.
- ⇒ Stellen Sie bitte sicher, dass die APs eine korrekte IP-Adresse haben. Dies können Sie entweder über einen DHCP-Server automatisch oder durch statische Einstellung am AP manuell konfigurieren.
- ⇒ Stellen Sie bitte sicher, dass Sie in Ihrem Netzwerk die vorhandene Infrastruktur bereits VLAN tauglich gemacht haben und dass die benötigten VLANs bereits auf Ihren Switches konfiguriert sind
  - Bitte beachten Sie, dass das Management-VLAN (Netz) der APs immer als "untagged" auf dem Switchport konfiguriert ist
  - Bitte beachten Sie, dass alle SSIDs (außer wenn VLAN SSID = VLAN Management AP) als "tagged" auf dem Switchport konfiguriert ist

Diese Anleitung basiert auf dem DWS-4026 mit Firmware 4.1.0.11 und ist für alle Wireless Switches methodisch gleich, für die genaue Menüstruktur Ihres Wireless Switches schlagen Sie bitte im entsprechenden Handbuch nach.

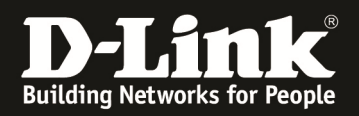

#### [Einrichtung des D-Link Wireless Switches]

1.) Konfigurieren Sie die IP-Adresse, Subnetzmaske und Default Gateway Einstellungen Ihres D-Link Wireless Switches (diese Einstellungen beziehen sich auf das Management VLAN [default VLAN ID 1] des D-Link Wireless Switches)

| LAN     | WLAN                                       | * | fool                               |                         |                   | - I D | Logout | 📀 Help |
|---------|--------------------------------------------|---|------------------------------------|-------------------------|-------------------|-------|--------|--------|
| 🖻 DWS-4 | 4026<br>ministration                       | Î | Network Connectivity Configuration |                         |                   |       |        |        |
|         | System Description<br>Switch Configuration |   | IPv4                               |                         |                   |       |        |        |
|         | Card Configuration                         |   | Network Configuration Protocol     |                         | None 💌            |       |        |        |
|         | PoE Configuration                          |   | IP Address                         |                         | 192.168.10.200    |       |        |        |
|         | Serial Port                                |   | Subnet Mask                        |                         | 255.255.255.0     |       |        |        |
|         | IP Address                                 |   | Default Gateway                    |                         | 192.168.10.1      |       |        |        |
|         | HTTP Configuration                         |   | Burned In MAC Address              |                         | 00:17:9A:95:28:00 |       |        |        |
|         | User Accounts                              |   | Locally Administered MAC Address   |                         | 00:00:00:00:00    |       |        |        |
|         | Authentication List Cor                    |   | MAC Address Type                   |                         | Burned In 💌       |       |        |        |
|         | User Login                                 | 1 | Management VLAN ID                 |                         | 1                 |       |        |        |
|         | Password Managemen                         |   | Web Mode                           |                         | Enable 💌          |       |        |        |
|         | Denial Of Service Prot                     |   | Java Mode                          |                         | Enable 💌          |       |        |        |
|         | Telnet Sessions                            |   |                                    |                         |                   |       |        |        |
|         | Outbound Telnet Clien                      |   |                                    | Submit Renew DHCP IP Ad | Idress            |       |        |        |
|         | Ping Test                                  |   |                                    |                         |                   |       |        |        |

2.) Prüfen und aktualisieren Sie ggfls. die Firmware des D-Link Wireless Switchesa. klicken Sie hierzu auf "Tools -> Multiple Image Service"

| LAN   | WLAN                    |    | 🌠 Tool                    |                      |             |                   | 💋 Logout | 🛛 👔 Help |
|-------|-------------------------|----|---------------------------|----------------------|-------------|-------------------|----------|----------|
| A 100 | 1000                    | ^  | Reset Configuration       |                      |             |                   |          |          |
| Dws   | -4026                   |    | Reset Password            | tivity Configuration |             |                   |          |          |
|       | iministration           |    | Reboot System             |                      |             |                   |          |          |
|       | System Description      |    | Save Changes              |                      |             |                   |          |          |
|       | Switch Configuration    |    | Download File             | tion Protocol        |             | None 💌            |          |          |
|       | Card Configuration      |    | HTTP File Download        |                      |             | 102 102 10 200    |          |          |
|       | PoE Configuration       | =  | Upload File               |                      |             | 132.160.10.200    |          |          |
|       | Serial Port             |    | Multiple Image Service    |                      |             | 255.255.255.0     |          |          |
|       | IP Address              |    | Erase startup-config File |                      |             | 192.168.10.1      |          |          |
|       | Network DHCP Client (   |    | AutoInstall               | dress                |             | 00:17:9A:95:28:00 |          |          |
|       | HTTP Configuration      |    | Locally Administe         | ed MAC Address       |             | 00.00.00.00.00.00 |          |          |
|       | User Accounts           |    | MAC Address Type          |                      |             | Rumodin           |          |          |
|       | Authentication List Cor | U. | MAC Address Typ           |                      |             | Burned in         |          |          |
|       | User Login              |    | Management VLA            | I ID                 |             | 1                 |          |          |
|       | Password Managemen      |    | Web Mode                  |                      |             | Enable 💌          |          |          |
|       | Denial Of Service Prot  |    | Java Mode                 |                      |             | Enable 💌          |          |          |
|       | Multiple Port Mirroring |    |                           |                      |             |                   |          |          |
|       | Telnet Sessions         |    |                           |                      |             |                   |          |          |
|       | Outbound Telnet Clien   |    |                           | Submit               | W DHCP IP A | ddress            |          |          |
|       | Ping Test               |    |                           |                      |             |                   |          |          |
|       | TraceRoute              |    |                           |                      |             |                   |          |          |
| E 💼   | SNTP                    | Ŧ  |                           |                      |             |                   |          |          |

b. Prüfen Sie anschließend die Firmware (Active Image)

| LAN WLAN                             | 🔨 Tool                       |                         |                 | 💆 Logout  🔮 I |
|--------------------------------------|------------------------------|-------------------------|-----------------|---------------|
| DWS-4026                             | Multiple Image Service       |                         |                 |               |
| Administration                       |                              |                         |                 |               |
| System Description                   | Active Image                 |                         |                 |               |
|                                      | Active                       | Backup                  | Current-active  | Next-active   |
| PoE Configuration                    | 4.1.0.11                     | 3.0.0.16                | 4.1.0.11        | 4.1.0.11      |
| Serial Port                          | Image Name                   | active -                | Activate Delete |               |
| Network DHCP Client                  |                              |                         |                 |               |
| HTTP Configuration     User Accounts | Image Description            |                         |                 |               |
| Authentication List Cor              | Image                        |                         | Description     |               |
| User Login                           | active                       |                         |                 | Change        |
| Password Managemen                   | backup                       |                         |                 | Change        |
| Denial Of Service Prot               |                              |                         |                 |               |
| Multiple Port Mirroring              | Bootcode                     |                         |                 |               |
| Telnet Sessions                      | Doologe                      |                         |                 |               |
| Outbound Telnet Clien                | Update Bootcode by using the | he current active image | Update          |               |
| 🗒 Ping Test                          |                              |                         |                 |               |
| TraceRoute                           |                              |                         |                 |               |
| 🗄 💼 SNTP 👻                           |                              |                         |                 |               |

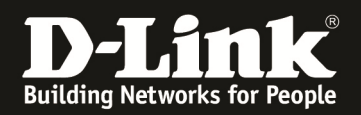

3.) Um die Firmware zu aktualisieren klicken Sie auf "Tool -> Download File"

- a. geben Sie hier als Dateityp (File Type) Code für Firmware an
- b. wählen Sie aus, ob die neue Firmware als Image 1 oder Image 2 (active oder Backup) gespeichert werden soll
- c. geben Sie bei der "Server Address" die IP Adresse Ihres TFTP-Servers an
- d. geben Sie bei "Transfer File Name" den Dateinamen inkl. Endung der Firmwaredatei an (z.B. DWS-4026\_FW\_v4\_1\_0\_11)
- e. aktivieren Sie das Häkchen "Start File Transfer"
- f. mittels "Submit" führen Sie den Download der neuen Firmware auf das Gerät aus, folgen Sie jetzt den Anweisungen und warten Sie bis der Download abgeschlossen ist

| LAN WLAN                 | 🌠 Tool 🕴                |                  | 🔀 Logovt   📀 Help |
|--------------------------|-------------------------|------------------|-------------------|
| DWS-4026                 | Download File To Switch |                  |                   |
| L2 Features              | File Type               | Code             |                   |
|                          | Image                   | active           |                   |
| E 🔁 Access Control Lists | Transfer Mode           | TFTP •           |                   |
| Security                 | Server Address Type     | IPv4 💌           |                   |
| 🗄 🛄 Monitoring           | Server Address          | IP Adresse TFTP  |                   |
|                          | Transfer File Path      |                  |                   |
|                          | Transfer File Name      | Dateiname.Endung |                   |
|                          | Start File Transfer     |                  |                   |
|                          | File Transfer Status    |                  |                   |
|                          |                         | Submit           |                   |
|                          |                         |                  |                   |

- 4.) aktivieren der neuen Firmware des D-Link Wireless Switches
  - a. klicken Sie hierzu auf "Tools -> Multiple Image Service"

| LAN     | WLAN                    |     | 🌠 Тооl                       |                      |              |                   | 💋 Logout | 👔 👔 👔 |
|---------|-------------------------|-----|------------------------------|----------------------|--------------|-------------------|----------|-------|
| ~       |                         | ^   | Reset Configuration          |                      |              |                   |          |       |
| DWS     | 5-4026                  |     | Reset Password               | tivity Configuration |              |                   |          |       |
|         | dministration           |     | Reboot System                |                      |              |                   |          |       |
|         | System Description      |     | Save Changes                 |                      |              |                   |          |       |
|         | Switch Configuration    |     | Download File                | tion Protocol        |              | None 💌            |          |       |
|         | Card Configuration      |     | HTTP File Download           |                      |              |                   |          |       |
|         | PoE Configuration       |     | Upload File                  |                      |              | 192.168.10.200    |          |       |
|         | Serial Port             | -   | Multiple Image Service       |                      |              | 255.255.255.0     |          |       |
| E       | IP Address              | II. | Erase startup-config File    |                      |              | 192.168.10.1      |          |       |
| 1       | Network DHCP Client (   |     | AutoInstall                  | dress                |              | 00:17:9A:95:28:00 |          |       |
|         | HTTP Configuration      | Ļ   | I and the Astronomy Interest |                      |              |                   |          |       |
| -8      | User Accounts           |     | Locally Administe            | red MAC Address      |              | 00:00:00:00:00    |          |       |
|         | Authentication List Cor |     | MAC Address Type             | 3                    |              | Burned In         |          |       |
|         | User Login              | -   | Management VLA               | N ID                 |              | 1                 |          |       |
| 1       | Password Managemen      |     | Web Mode                     |                      |              | Enable T          |          |       |
| - (iii) | Denial Of Service Prot  |     |                              |                      |              |                   |          |       |
| -       | Multiple Port Mirroring |     | Java Mode                    |                      |              | Enable 💌          |          |       |
| 1       | Telnet Sessions         |     |                              |                      |              |                   |          |       |
|         | Outbound Telnet Clien   |     |                              | Submit Rene          | ew DHCP IP A | ddress            |          |       |
|         | Ping Test               |     |                              |                      |              |                   |          |       |
| 1       | TraceRoute              |     |                              |                      |              |                   |          |       |
|         | SNTP                    | -   |                              |                      |              |                   |          |       |

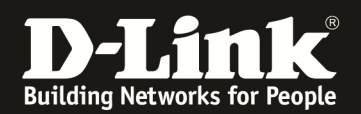

b. wählen Sie die neuen Firmware bei "Image Name" als aktiv aus und drücken "Activate"

| LAN WLAN                                  | Tool                        |                        |                            |             | 🔀 Logout 🔹 He |
|-------------------------------------------|-----------------------------|------------------------|----------------------------|-------------|---------------|
| DWS-4026                                  | Multiple Image Service      |                        |                            |             |               |
| System Description                        | Active Image                |                        |                            |             |               |
| Card Configuration                        | Active<br>4.1.0.11          | Backup<br>3.0.0.16     | Current-active<br>4.1.0.11 | Next-active |               |
| Serial Port                               | Image Name                  | active -               | Activate Delete            |             |               |
| HTTP Configuration                        | Image Description           |                        |                            |             |               |
| User Accounts     Authentication List Cor | Image                       |                        | Description                |             |               |
| User Login                                | active                      |                        |                            |             | Change        |
| Password Managemen                        | backup                      |                        |                            |             | Change        |
| Denial Of Service Prot                    |                             |                        |                            |             |               |
| Multiple Port Mirroring                   | Bootcode                    |                        |                            |             |               |
| Outbound Telnet Clien                     | Update Bootcode by using th | e current active image | Update                     |             |               |
| Ping Test                                 |                             |                        |                            |             |               |
| TraceRoute                                |                             |                        |                            |             |               |
| SNTP .                                    | ·                           |                        |                            |             |               |

c. speichern Sie Ihre bisherige Konfiguration über den Punkt "Tool -> Save Changes" und bestätigen dies mit "Save"

| LAN WLAN                                                                               | 🔏 Tool 🛛 🦻 Degovet 💡                                                                                                    | н |
|----------------------------------------------------------------------------------------|----------------------------------------------------------------------------------------------------|---|
| DWS-4026     Administration     L2 Features     L3 Features                            | Save All Applied Changes Saving all applied changes will cause all changes to configuration panels that were applied, but not saved, to be saved, thus retaining their new values across a system reboot. |   |
| P     QoS       P     Access Control Lists       P     Security       B     Monitoring | Save                                                                                                    |   |

 a. führen Sie jetzt einen Reboot des D-Link Wireless Switches durch um die neue Firmware zu aktivieren über den Punkt "Tool -> Reboot System" und bestätigen dies mit "Reset"

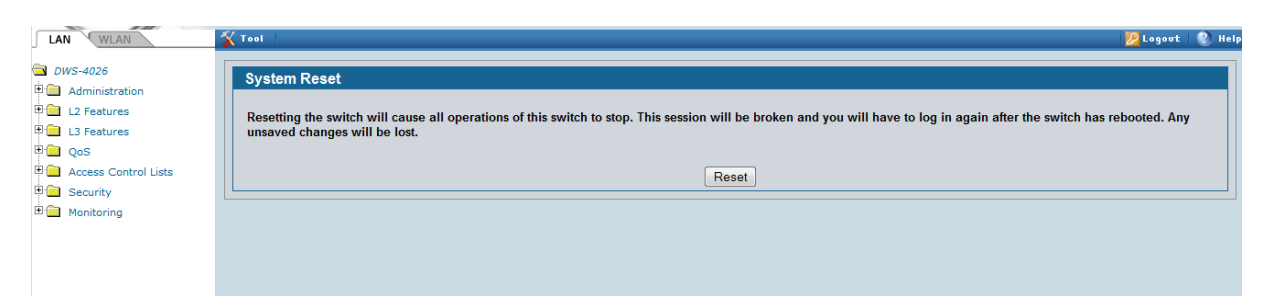

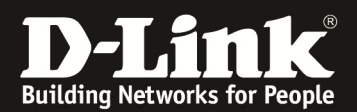

5.) zum Managen eines AP wählen Sie den Reiter "WLAN" aus

| LAN WLAN                              | 🔨 Tool                                          |                           |                                 | 🖉 Logout 🛛 📀   |
|---------------------------------------|-------------------------------------------------|---------------------------|---------------------------------|----------------|
| DWS-4026                              | Global Switch Status IP Discovery Configuration | on Received AP Hardware C | apability                       |                |
| T 🗀 Monitoring                        | Wireless Global Status/Statistics               |                           |                                 |                |
| Administration     WLAN Visualization | WLAN Switch Operational Status                  | Enabled                   | IP Address                      | 192.168.10.200 |
|                                       | Peer Switches                                   | 1                         |                                 |                |
|                                       | Cluster Controller                              | Yes                       | Cluster Controller IP Address   | 192.168.10.200 |
|                                       | Total Access Points                             | 1                         | Managed Access Points           | Q              |
|                                       | Standalone Access Points                        | 0                         | Rogue Access Points             | <u>0</u>       |
|                                       | Discovered Access Points                        | 0                         | Connection Failed Access Points | 1              |
|                                       | Authentication Failed Access Points             | 3                         | Unknown Access Points           | 0              |
|                                       | Rogue AP Mitigation Limit                       | 16                        | Rogue AP Mitigation Count       | 0              |
|                                       | Maximum Managed APs in Peer Group               | 256                       | WLAN Utilization                | 0 %            |
|                                       |                                                 |                           |                                 |                |
|                                       | Total Clients                                   | Q                         | Authenticated Clients           | Q              |
|                                       | 802.11a Clients                                 | Q                         | 802.11b/g Clients               | Q              |
|                                       | 802.11n Clients                                 | <u>0</u>                  | Maximum Associated Clients      | 8000           |
|                                       | Detected Clients                                | 0                         | Maximum Detected Clients        | 16000          |

- 6.) wenn Sie den/die APs bereits vorbereitet haben, so wir die Anzeige "Connection Failed Access Points" und "Total Access Points" Ihnen die erkannten APs anzeigen.
- 7.) Clicken Sie auf die Zahl bei "Total Access Points" um den AP in das Management aufzunehmen

| LAN WLAN                                             | 🔨 Tool                   |          |                        |                              |                             |                   |                             |                      |                      |               | 💆 Logout               | 👔 👔 Help |
|------------------------------------------------------|--------------------------|----------|------------------------|------------------------------|-----------------------------|-------------------|-----------------------------|----------------------|----------------------|---------------|------------------------|----------|
| DWS-4026                                             | All AP Status            |          |                        |                              |                             |                   |                             |                      |                      |               |                        |          |
| Monitoring     Administration     WLAN Visualization | MAC address              | Location | Switch Port<br>Unknown | IP Address<br>192.168.10.100 | Software Version<br>4.1.0.8 | Age<br>0h:28m:20s | Status<br>Connection Failed | Profile<br>1-Default | Radio<br>1-802.11a/n | Channel<br>36 | Authenticated Cli<br>0 | ients    |
| _                                                    | 14:d6:4d:f0:a3:80        | N/A      | N/A                    | 192.168.10.108               | N/A                         | 0h:28m:20s        | No Database Entry           | N/A                  | N/A                  | N/A           | N/A                    |          |
|                                                      | 28:10:7b:e7:17:e0        | N/A      | N/A                    | 192.168.10.112               | N/A                         | 0h:0m:9s          | No Database Entry           | N/A                  | N/A                  | N/A           | N/A                    |          |
|                                                      | <u>b8:a3:86:fe:2d:40</u> | N/A      | N/A                    | 192.168.10.107               | N/A                         | 0h:28m:20s        | No Database Entry           | N/A                  | N/A                  | N/A           | N/A                    |          |
|                                                      |                          |          |                        |                              |                             |                   |                             |                      |                      |               |                        |          |
|                                                      |                          |          |                        | Delete All                   | Manage Ad                   | knowledge         | Refresh 🔽 Au                | o Refresh            |                      |               |                        |          |
|                                                      |                          |          |                        |                              |                             |                   |                             |                      |                      |               |                        |          |

Achtung, in diesem Menü werden Ihnen alle APs, welche sich im Bereich (auch Wireless) des D-Link Wireless Switches und Unified APs befinden angezeigt.

Jedoch nur APs, mit korrekter MAC- und IP Adresse sowie korrekter Firmware können in das Management übernommen werden.

Sollten Ihre APs hier nicht angezeigt werden, so prüfen Sie deren IP-Adresseinstellung und Firmwareversion.

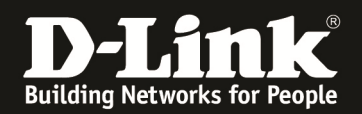

8.) Klicken Sie jetzt das Häkchen bei den APs an welche Sie über den D-Link Wireless Switch managen wollen. Anschließend klicken Sie auf den Button "Manage" und bestätigen die Einstellungen mit "Submit"

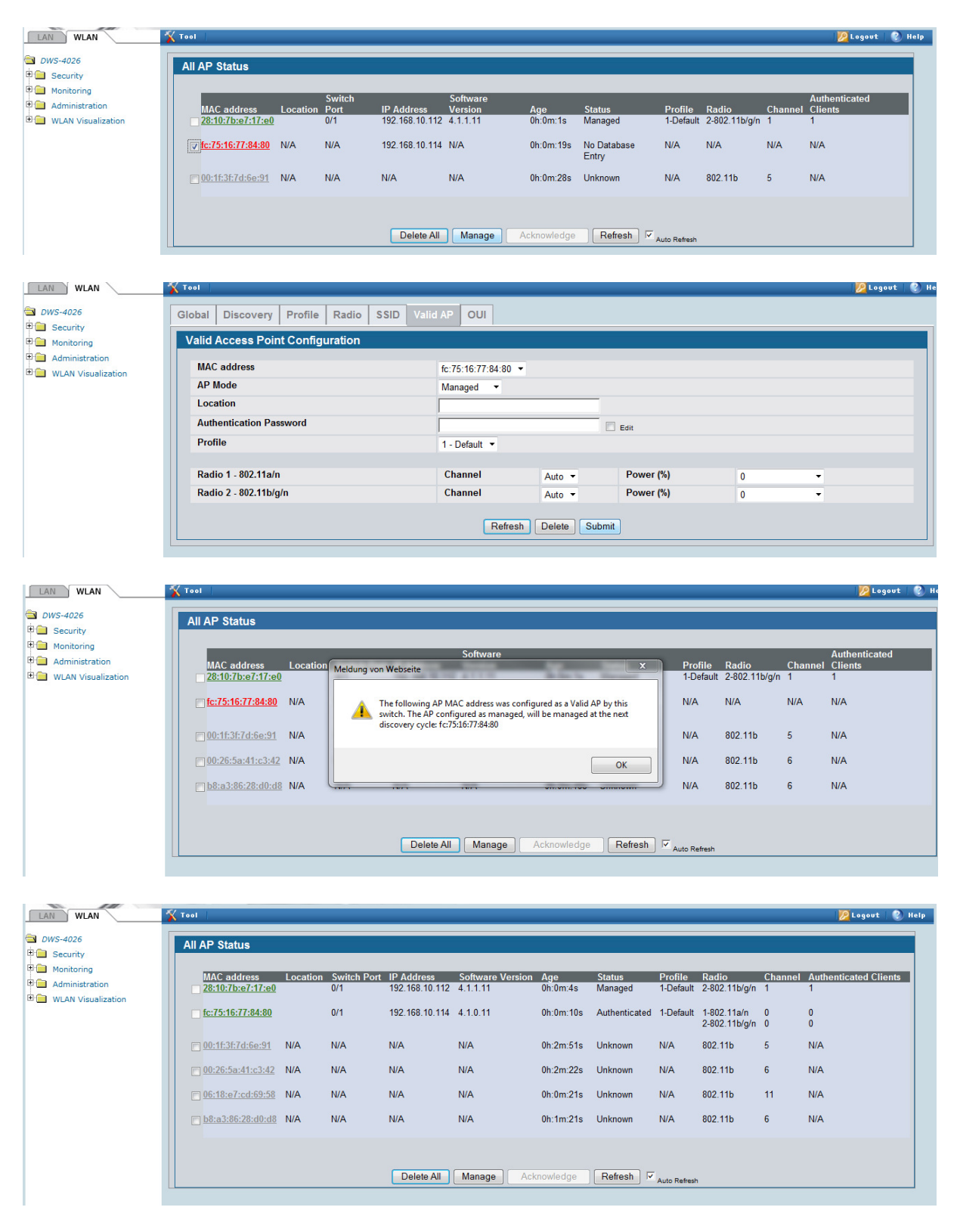

Im Anschluss an den Neustart des AP wird dieser durch den D-Link Wireless Switch gemanaged und ist nur noch über diesen Konfigurierbar.

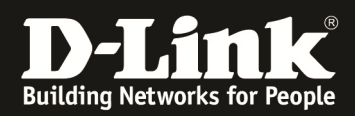

#### 9.) Konfigurieren Sie jetzt die Grundeinstellungen für Ihren D-Link Wireless Switch a. stellen Sie den zu verwendenden Country Code ein

- i. gehen Sie hierzu in das Menü "WLAN -> Administration -> Basic Setup"
- ii. aktivieren Sie das Häkchen "Enable WLAN Switch"
- iii. stellen Sie den Country Code auf z.B. "DE Germany" ein
- iv. bestätigen Sie die Einstellung mit "Submit"

| LAN WLAN               | 🗙 Tool                               |                       | 💋 Logovt 🛛 🔮 |
|------------------------|--------------------------------------|-----------------------|--------------|
| 🔁 DWS-4026             | WLAN Switch Operational Status       | Enabled               |              |
| E 🔁 Security           | IP Address                           | 192.168.10.200        |              |
| Monitoring             | Switch Static IP Address             | 0.0.0.0               |              |
| Administration         | AP Validation                        |                       |              |
| Basic Setup            | AP MAC Validation                    | Local                 |              |
| Advanced Configuration | Require Authentication Passphrase    |                       |              |
| E 🔲 WDS Configuration  | RADIUS Server Configuration          |                       |              |
| 🗉 🚞 Device Location    | RADIUS Authentication Server Name    | Default-RADIUS-Server |              |
| WLAN Visualization     | RADIUS Authentication Server Status  | Not Configured        |              |
|                        | RADIUS Accounting Server Name        | Default-RADIUS-Server |              |
|                        | RADIUS Accounting Server Status      | Not Configured        |              |
|                        | RADIUS Accounting                    |                       |              |
|                        | Country Code                         | DE - Germany 👻        |              |
|                        | Network Mutual Authentication Status | Not Started           |              |
|                        | Regenerate X.509 Certificate Status  | Not In Progress       |              |
|                        | Manage AP with Previous Release Code |                       |              |
|                        |                                      | Refresh Submit Next   |              |

i. gehen Sie jetzt in das Menü "WLAN -> Administration -> Advanced Configuration -> AP Profiles"

| LAN WLAN                                                                                                    | 🛠 Teel                                                                                                    | 10 Logout | 👔 Help |
|----------------------------------------------------------------------------------------------------|----------------------------------------------------------------------------------------------------|-----------|--------|
| LAN WLAN<br>DWS-4025<br>Governing<br>Monitoring<br>Administration<br>Basic Setup<br>Government<br>Advanced Configuration<br>Global<br>Networks<br>DPprofiles                 | Summary     Default       Access Point Profile List       Profile       Profile       Profile       Configured       Add       Copy | 2 Logout  |        |
| ■     Peer Switch       ■     WIDS Security       ■     Clients       ■     Clients       ■     WDS Configuration       ■     Device Location       ■     WLAN Visualization |                                                                                                    |           |        |

ii. Klicken Sie jetzt auf das vorhandene Profil "1-Default" um dieses anzupassen

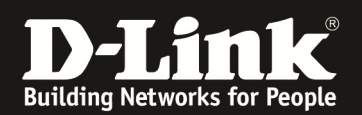

iii. die Einstellungen für den Reiter "Global" brauchen Sie in diesem Setup nicht anzupassen

| LAN WLAN                                                                  | 🔨 Tool 🚏                                                                                      |                   | 💯 Logout   🚷 Hi      |
|---------------------------------------------------------------------------|-----------------------------------------------------------------------------------------------|-------------------|----------------------|
| <b>DWS-4026</b><br>⊕                                                      | Summary         Default           Global         Radio         SSID         QoS         TSPEC |                   |                      |
| Administration     Basic Setup     AP Management                          | Access Point Profile Global Configur                                                          | ation             | AP Profile 1.Default |
| Advanced Configuration                                                    | Profile Name                                                                                  | Default           |                      |
| AP Profiles Peer Switch WIDS Security                                     | Hardware Type ID Disconnected AP Data Forwarding Mode                                         | Any •<br>Enable • |                      |
| Clients     Switch Provisioning     WDS Configuration     Device Location | Disconnected AP Management Mode                                                               | Enable            |                      |
| WLAN Visualization                                                        | Wired Network Discovery VLAN ID                                                               | 1 (0 to 4094)     |                      |
|                                                                           | Clear Refresh                                                                                 | Submit            |                      |

iv. bei dem Reiter "Radio" haben Sie die Möglichkeit das Radio (5 GHz = Radio 1 und 2,4 GHz = Radio 2) einzustellen

Bitte beachten Sie, dass einige APs nur im 2,4 GHz Frequenzband senden können.

| LAN WLAN                                                            | 🛠 Tool                                                                                        |                       |                               | 💹 Logovt 🛛 🔮         |
|---------------------------------------------------------------------|-----------------------------------------------------------------------------------------------|-----------------------|-------------------------------|----------------------|
| DWS-4026                                                            | Summary         Default           Global         Radio         SSID         QoS         TSPEC |                       |                               |                      |
| Administration                                                      | Access Point Profile Radio Configuration                                                      | 1                     |                               |                      |
| Basic Setup     AP Management     Advanced Configuration     Global |                                                                                               |                       | 0 1-802.11a/n @ 2-802.11b/g/n | AP Profile 1-Default |
| Networks                                                            | State                                                                                         | ● On ○ Off            | Mode                          | IEEE 802.11b/g/n 🔻   |
| AP Profiles                                                         | RTS Threshold (bytes)                                                                         | 2347 (0 to 2347)      | DTIM Period (# beacons)       | 10 (1 to 255)        |
| WIDS Security                                                       | Load Balancing                                                                                |                       | Beacon Interval (msecs)       | 100 (20 to 2000)     |
| Clients                                                             | Load Utilization (%)                                                                          | 60 (1 to 100)         | Automatic Channel             | V                    |
| Switch Provisioning                                                 | Maximum Clients                                                                               | 200 (0 to 200)        | Automatic Power               |                      |
| B WDS Configuration                                                 | RF Scan Other Channels                                                                        |                       | Initial Power (%)             | 100 (1 to 100)       |
| WLAN Visualization                                                  | RF Scan Sentry                                                                                |                       | APSD Mode                     | Enable -             |
|                                                                     | RF Scan Interval (secs)                                                                       | 60 (30 to 120)        | Frag Threshold (bytes)        | 2346 (256 to 2346)   |
|                                                                     | RF Scan Sentry Channels                                                                       | ✓ 802.11a ✓ 802.11b/g | Short Retries                 | 7                    |
|                                                                     | RF Scan Duration (msecs)                                                                      | 10 (10 to 2000)       | Long Retries                  | 4                    |
|                                                                     | Rate Limiting                                                                                 |                       | Transmit Lifetime (msecs)     | 512                  |
|                                                                     | Rate Limit (pkts/sec)                                                                         | 50 (1 to 50)          | Receive Lifetime (msecs)      | 512                  |
|                                                                     | Rate Limit Burst (pkts/sec)                                                                   | 75 (1 to 75)          | Station Isolation             |                      |
|                                                                     | Channel Bandwidth                                                                             | 20 MHz 💌              | Primary Channel               | Lower                |
|                                                                     | Protection                                                                                    | Auto 👻                | Short Guard Interval          | Enable 👻             |
|                                                                     | Space Time Block Code                                                                         | Enable 🝷              | Radio Resource Management     | Enable -             |
|                                                                     | No ACK                                                                                        | Disable 🔻             | Multicast Tx Rate (Mbps)      | Auto 🔻               |
|                                                                     | Supported Channels                                                                            | 1 2 3 4 5 6 7         | 8 9 10 11 12 13               |                      |

Bestätigen Sie alle Einstellungen bitte mit "Submit" bevor sie zwischen den einzelnen Radios hin- und herschalten.

Ggfls. müssen Sie an der Seite im Browserfenster nach unten und oben scrollen um alle Einstellungen zu sehen.

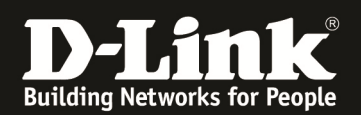

v. Bei dem Reiter "SSID" haben Sie nun die Möglichkeit Ihre WLAN Einstellungen vorzunehmen

| LAN WLAN                  | X Tool  |                       |             |                         |           |          |          | 💋 Logout 🛛 😢 I    |
|---------------------------|---------|-----------------------|-------------|-------------------------|-----------|----------|----------|-------------------|
| DWS-4026                  | Summany | Default               |             |                         |           |          |          |                   |
| B Security                | Jummury |                       |             |                         |           |          |          |                   |
| E Monitoring              | Global  | Radio SSID QoS        | TSPEC       |                         |           |          |          |                   |
| 🖻 🔄 Administration        | Access  | Point Profile VAP Cor | nfiguration |                         |           |          |          |                   |
| Basic Setup               | Access  | T OILT TOILE VAL COI  | mguradon    |                         |           |          |          |                   |
| 🗄 🚞 AP Management         |         |                       |             |                         |           |          | API      | Profile 1-Default |
| Ba Advanced Configuration |         |                       |             | I-802.11a/n 2-802.11b/g | /n        |          |          |                   |
| Global                    |         |                       |             |                         |           |          |          |                   |
| Networks                  |         | Network               | VLAN        | L3 Tunnel               | Hide SSID | Security | Redirect |                   |
| AP Profiles               |         | 1 - dink1 V Edit      | 1-default   | Disabled                | Disabled  | None     | None     |                   |
| Peer Switch               |         | 2 - dlink2 - Edit     | 1-default   | Disabled                | Disabled  | None     | None     |                   |
| WIDS Security             |         | 3 - dlink3 - Edit     | 1-default   | Disabled                | Disabled  | None     | None     |                   |
| Clients                   |         | 4 - dlink4 + Edit     | 1-default   | Disabled                | Disabled  | None     | None     |                   |
| Switch Provisioning       |         | 5 - dlink5 💌 Edit     | 1-default   | Disabled                | Disabled  | None     | None     |                   |
| B WDS Configuration       |         | 6 - dlink6 - Edit     | 1-default   | Disabled                | Disabled  | None     | None     |                   |
| Device Location           |         | 7 - dlink7 👻 Edit     | 1-default   | Disabled                | Disabled  | None     | None     |                   |
|                           |         | 8 - dlink8 💌 Edit     | 1-default   | Disabled                | Disabled  | None     | None     |                   |
|                           |         | 9 - dlink9 - Edit     | 1-default   | Disabled                | Disabled  | None     | None     |                   |
|                           |         | 10 - dlink10 × Edit   | 1-default   | Disabled                | Disabled  | None     | None     |                   |
|                           |         | 11 - dlink11 👻 Edit   | 1-default   | Disabled                | Disabled  | None     | None     |                   |
|                           |         | 12 - dlink12 - Edit   | 1-default   | Disabled                | Disabled  | None     | None     |                   |
|                           |         | 13 - dlink13 × Edit   | 1-default   | Disabled                | Disabled  | None     | None     |                   |
|                           |         | 14 - dlink14 V Edit   | 1-default   | Disabled                | Disabled  | None     | None     |                   |
|                           |         | 15 - dlink15 - Edit   | 1-default   | Disabled                | Disabled  | None     | None     |                   |
|                           |         | 16 - dlink16 - Edit   | 1-default   | Disabled                | Disabled  | None     | None     |                   |
|                           |         |                       |             |                         |           |          |          |                   |
|                           |         |                       |             | Refresh Submit          |           |          |          |                   |

vi. Wählen Sie dazu Ihr Radio (z.B.: 2) aus und Klicken auf Edit der 1. Bereits vorhandenen SSID "1-dlink1" um diese anzupassen und zu bearbeiten

| LAN WLAN                    | 🌠 Tool      |                                                    |                | 💆 Logov                          | и 🛛 🚷 н |
|-----------------------------|-------------|----------------------------------------------------|----------------|----------------------------------|---------|
| DWS-4026                    | Global Rad  | io SSID QoS TSPEC                                  |                |                                  |         |
| 🖲 🧰 Security                | Wireless N  | etwork Configuration                               |                |                                  |         |
| Monitoring                  |             |                                                    |                |                                  |         |
| Administration              | SSID        |                                                    | dlink1         |                                  |         |
| E AP Management             | Hide SSID   | adaaat                                             |                |                                  |         |
| Real Advanced Configuration | VIAN        | autasi                                             |                |                                  | ——      |
| Global                      | 13 Tunnel   |                                                    | 1              | (1 to 4094)                      |         |
| AP Profiles                 | L3 Tunnel   | Status                                             | None           |                                  |         |
| Peer Switch                 | L3 Tunnel   | Subnet                                             | 0.0.0          | 0                                |         |
| WIDS Security               | L3 Tunnel   | Mask                                               | 255.2          | 55.255.0                         |         |
| Switch Provisioning         | MAC Auth    | entication                                         | OLo            | cal () RADIUS () Disable         |         |
| B 🔲 WDS Configuration       | Redirect    |                                                    | N              | one O HTTP                       |         |
| Device Location             | Redirect U  | RL                                                 |                |                                  |         |
| WLAN Visualization          | Wireless A  | RP Suppression Mode                                | Disat          | ale 🔹                            |         |
|                             | L2 Distribu | ted Tunneling Mode                                 | Disat          | ale 🔹                            |         |
|                             | RADIUS A    | thentication Server Name                           | Defe           | IN DADUIC Occurs                 |         |
|                             | RADIUS A    | Ithentication Server Status                        | Not C          | onformed                         |         |
|                             | RADIUS A    | counting Server Name                               | Defau          | It RADI IS Server                |         |
|                             | RADIUS A    | counting Server Status                             | Not C          | onfigured                        |         |
|                             | RADIUS U    | e Network Configuration                            | Enab           | le •                             |         |
|                             | RADIUS A    | counting                                           |                |                                  |         |
|                             |             |                                                    |                |                                  |         |
|                             | Security    |                                                    | No             | ine O WEP O WPA/WPA2             |         |
| LAN WLAN                    |             | Tool                                               |                | 2 Logout                         | 1 🔇 н   |
| DWS-4026                    |             |                                                    |                |                                  |         |
| E Security                  |             | Security                                           |                | None WEP WPA/WPA2                |         |
| T American                  |             |                                                    |                |                                  |         |
| Monitoring                  |             |                                                    |                | WPA Personal O WPA Enterprise    |         |
|                             |             | WPA Versions                                       |                | WPA WPA2                         |         |
| Basic Setup                 |             | WPA Ciphers                                        |                | TKIP CCMP(AES)                   |         |
| AP Managemen                | nt          | WPA Key Type                                       |                | ASCII                            |         |
| Advanced Cont               | riguration  | WPA Key                                            |                |                                  |         |
|                             |             | Boast Key Refresh Rate                             |                |                                  |         |
| AR Profiles                 |             |                                                    |                | Ju (U to 86400)                  |         |
| Peer Switch                 |             | Client QoS                                         |                | m                                |         |
| WIDS Secur                  | ity         | Client Oo S Bandwidth Limit Down (bits-per-second) |                |                                  |         |
| E 📄 Clients                 |             | Client QoS Bandwidth Limit Un (hits nes second)    |                | 0 (0 to 4294967295, 0 - Disable) |         |
| Switch Provi                | sioning     | Chent Gos Bandwidth Linnt op (bits-per-second)     |                | 0 (0 to 4294967295, 0 - Disable) |         |
| 🙂 🚞 WDS Configura           | ation       | Client QoS Access Control Down                     |                | <none> •</none>                  |         |
| Device Location             | n 👘         | Client QoS Access Control Up                       |                | <none> •</none>                  |         |
| WLAN Visualizatio           | n           | Client QoS Diffserv Policy Down                    |                | <none> •</none>                  |         |
|                             |             | Client QoS Diffserv Policy Up                      |                | <none> •</none>                  |         |
|                             |             |                                                    | Submit Refresh | Clear                            |         |

a. bei "SSID" tragen Sie bitte Ihren WLAN Namen ein

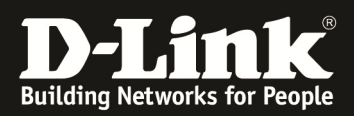

- b. "Hide SSID" haken Sie bitte an, wenn Ihre SSID unsichtbar sein soll
- c. "VLAN" = "1" bitte nur ändern, wenn Sie dieses VLAN in Ihrem Netz bekannt gegeben haben (Siehe Vorbereitung)
- d. bei Security können Sie die Sicherheitseinstellungen für Ihr WLAN festlegen
  - i. wir empfehlen eine WPA2 Verschlüsselung mit dem AES Algorithmus
- e. geben Sie bei der Security Ihren Zugangsschlüssel ein
- f. wir empfehlen die "Bcast Key Refresh Rate" von 300 auf 0 zu ändern
- g. bestätigen Sie nun alle Änderungen mit "Submit"
- vii. um die Änderungen auf die APs zu übertragen klicken Sie jetzt auf den Reiter "Summary"

| LAN WLAN                   | Tool                                  | 2 Logout | 🚷 Help |
|----------------------------|---------------------------------------|----------|--------|
| DWS-4026                   | Summary Default                       |          |        |
| 🕮 🧰 Monitoring             | Access Point Profile List             |          |        |
| 🖻 🔁 Administration         | Das 61a Des 61a Status                |          |        |
| Basic Setup  AP Management | I - Default     Associated - Modified |          |        |
| C Advanced Configuration   | Add Copy                              |          |        |
| Networks                   | Apply Refresh                         |          |        |
| Peer Switch                |                                       |          |        |
| WIDS Security     Clients  |                                       |          |        |
| Switch Provisioning        |                                       |          |        |
| WDS Configuration          |                                       |          |        |
| WLAN Visualization         |                                       |          |        |
|                            |                                       |          |        |

viii. wählen Sie jetzt das Profil aus und bestätigen die Auswahl mit "Apply"

| LAN WLAN                                         | Tool I                                                                                | 💯 Logout 🛛 🛞 Hel |
|--------------------------------------------------|---------------------------------------------------------------------------------------|------------------|
| DWS-4026                                         | Summary Default                                                                       |                  |
| Security     Monitoring                          | Access Point Profile List                                                             |                  |
| Administration     Basic Setup     AP Management | Profile         Profile Status           Image: Default         Associated - Modified |                  |
| Advanced Configuration                           | Add Copy                                                                              |                  |
| AP Profiles                                      | Apply                                                                                 |                  |
| Peer Switch                                      |                                                                                       |                  |
| Clients Switch Provisioning                      |                                                                                       |                  |
| WDS Configuration     Device Location            |                                                                                       |                  |
| • WLAN Visualization                             |                                                                                       |                  |

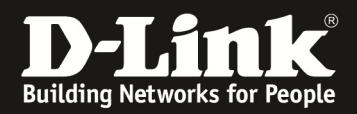

| LAN WLAN                                                                                                    | 🛠 Tool                                                                                                    | Logout | 🛞 н |
|----------------------------------------------------------------------------------------------------|----------------------------------------------------------------------------------------------------|--------|-----|
| DWS-4026                                                                                                    | Summary Default                                                                                                    |        |     |
| 🗉 🧰 Monitoring                                                                                                    | Access Point Profile List                                                                                                    |        |     |
| Administration     Basic Setup     AP Management     AP Management     Gobal     E Global     E Global     E AP Profile     AP Profile     VIDS Security | Profile     Meldung von Webseite       Image: Image: |        |     |
| 🗉 🧰 Clients                                                                                                    |                                                                                                    |        |     |
| Switch Provisioning                                                                                                    |                                                                                                    |        |     |
| WDS Configuration                                                                                                    |                                                                                                    |        |     |
| Device Location     WLAN Visualization                                                                                                    |                                                                                                    |        |     |

- ix. Bitte bestätigen Sie die Abfrage mit "OK"x. nach dem Neustart der APs wird die SSID nun ausgestrahlt

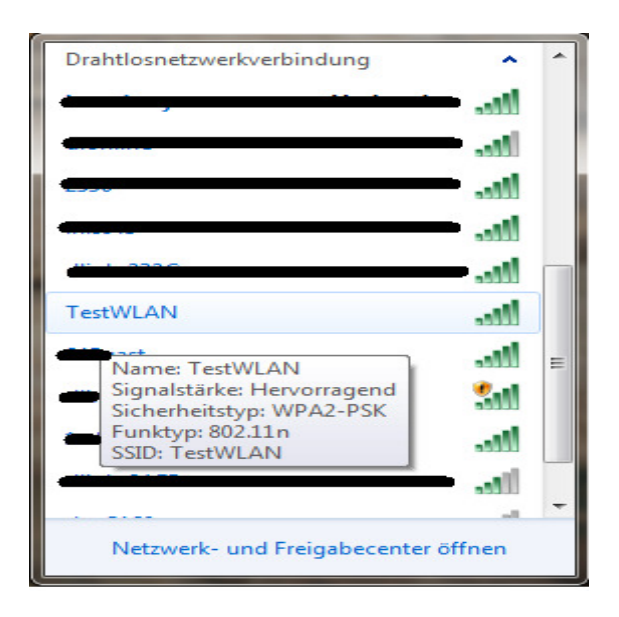

| # inSSIDer 2      | 2.0          | 0                  | All of the second second second second second second second second second second second second second second s | -       |        |           |             |                |            |              |            | - 🗆 🗙        |
|-------------------|--------------|--------------------|----------------------------------------------------------------------------------------------------|---------|--------|-----------|-------------|----------------|------------|--------------|------------|--------------|
| <u>F</u> ile Viev | w Help       |                    |                                                                                                    |         |        |           |             | Start GPS      | Atheros Af | 9285 Wireles | Network Ad | apter 😑 Stop |
| MAC Add           | ress         | SSID               | RSSI                                                                                                    | Channel | Vendor | Privacy   | Max Rate    | Network Type   | First Seen | Last Seen    | Latitude   | Longitude ^  |
| B8:A3:8           | 6:14:DA:A8   |                    | 58                                                                                                    |         |        | RSNA-CCMP | 144 (N)     | Infrastructure | 12:42:43   | 12:43:14     | 0,000000   | 0,000000     |
| B8:A3:8           | 6:14:DA:A9   |                    | 59                                                                                                    |         |        | RSNA-CCMP | 144 (N)     | Infrastructure | 12:42:43   | 12:43:14     | 0,000000   | 0,000000     |
| FC:75:1           | 6:77:86:50   | C                  |                                                                                                    |         |        | RSNA-CCMP | 144 (N)     | Infrastructure | 12:42:43   |              | 0,000000   | 0,000000     |
| 00:22:B           | 0:48:4B:68   |                    | 56                                                                                                    |         |        | RSNA-CCMP | 54          | Infrastructure | 12:42:43   | 12:43:14     | 0,000000   | 0,000000     |
| B8:A3:8           | 6:28:D0:D8   |                    | 60                                                                                                    |         |        | RSNA-CCMP | 54 (N)      | Infrastructure | 12:42:43   |              | 0,000000   | 0,000000     |
| 14:D6:4           | D:EB:7D:78   |                    | 51                                                                                                    | 6       |        | RSNA-CCMP | 54 (N)      | Infrastructure | 12:42:43   | 12:43:14     | 0,000000   | 0,000000     |
| 90:94:E           | 4:C3:23:2C   | Committee (        | -43                                                                                                    | 2       |        | RSNA-CCMP | 216 (N)     | Infrastructure | 12:42:43   | 12:43:14     | 0,000000   | 0,000000 =   |
| <b>28:10:</b> 7   | B:E7:17:E0   | TestWLAN           | -35                                                                                                    | 1       |        | RSNA-CCMP | 144 (N)     | Infrastructure | 12:42:43   | 12:43:14     | 0,000000   | 0,000000     |
| FC:75:1           |              | TestWLAN           |                                                                                                    |         |        | RSNA-CCMP | 144 (N)     | Infrastructure |            |              |            | 0.000000     |
| 00:22:B           | 30:48:AD:B8  |                    |                                                                                                    |         |        | RSNA-CCMP | 54          | Infrastructure | 12:42:48   | 12:43:14     | 0,000000   | 0.000000 🖵   |
| News Time         | Graph 2.4 GH | z Channels 5 GHz C | hannels Filters                                                                                                | GPS     |        |           |             |                |            |              |            |              |
|                   |              |                    |                                                                                                    |         |        |           |             |                |            |              |            |              |
| -20 -             |              |                    |                                                                                                    |         |        |           |             |                |            |              |            |              |
| -30 -             |              | T                  |                                                                                                    |         |        |           |             | Test/vLAN      |            |              |            |              |
|                   |              | TestwLAN           | 1                                                                                                    |         |        |           |             |                |            |              |            |              |
| ₩<br>-50          |              |                    |                                                                                                    |         |        |           |             |                |            |              |            |              |
| -60               |              |                    |                                                                                                    |         |        |           |             |                |            |              |            |              |
| 4 -70 -           |              |                    |                                                                                                    |         |        |           |             |                |            |              |            |              |
| -80               |              |                    |                                                                                                    |         |        |           |             |                |            |              |            |              |
| -90 -             | 1            |                    | 1                                                                                                    |         |        |           |             |                |            |              |            |              |
| -100              | 1            |                    | 1                                                                                                    |         |        |           | /           |                |            |              |            |              |
| -100 -            |              | 1 2                | 3 4                                                                                                    | 5       | 6      | 7 8       | 9           | 10 11 1        | 2 13       |              | 14         |              |
| 17 / 17 AP(s)     | GPS: Off     |                    |                                                                                                    |         |        |           | Logging: Of | ff             |            |              |            |              |

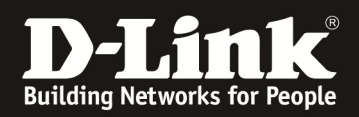

## [Zusatz für Multi-SSID inkl. VLAN]

Um mehrere SSIDs in getrennten SSIDs auszustrahlen, so passen Sie bitte in den Profileinstellungen die entsprechenden SSIDs an.

In diesem Beispiel wir ein WLAN mit der "SSID2" im VLAN "3" nur für das 2,4 GHz Band angelegt. Die SSID soll nicht im 5 GHz Band ausgestrahlt werden.

| LAN WLAN                   | <b>%</b> Tool                    |           |               |                |              | 🔀 Logout 🛛 👔         |
|----------------------------|----------------------------------|-----------|---------------|----------------|--------------|----------------------|
| 🗃 DWS-4026                 | Summary Default                  |           |               |                |              |                      |
| Becurity                   | Global Padio SSID OoS TSPI       | FC        |               |                |              |                      |
| H Monitoring               | Global Radio 3310 Q03 1311       | 20        |               |                |              |                      |
| Basic Setup                | Access Point Profile VAP Configu | iration   |               |                |              |                      |
| AP Management              |                                  |           |               |                |              | AP Profile 1-Default |
| E 🔄 Advanced Configuration |                                  |           | ○ 1-802.11a/n | 802.11b/a/n    |              |                      |
| 🗐 Global                   |                                  |           |               |                |              |                      |
| Networks                   | Network                          | VLAN      | L3 Tunnel     | Hide SSID      | Security     | Redirect             |
| AP Profiles                | ✓ 1 - TestWLAN ▼ Edit            | 1-default | Disabled      | Disabled       | WPA Personal | None                 |
| Peer Switch                | Z. 2 - dlink2 ▼ Edit             | 1-default | Disabled      | Disabled       | None         | None                 |
| Clients                    | □ 3 - dink3 ▼ Eat                | 1-default | Disabled      | Disabled       | None         | None                 |
| Switch Provisioning        |                                  | 1 default | Disabled      | Disabled       | None         | None                 |
| E 🔲 WDS Configuration      |                                  | 1-default | Disabled      | Disabled       | None         | None                 |
| 🗉 🧰 Device Location        | 6 - dinko 👻 Edit                 | 1-default | Disabled      | Disabled       | None         | None                 |
| 🗄 🚞 WLAN Visualization     |                                  | 1-default | Disabled      | Disabled       | None         | None                 |
|                            |                                  | 1-default | Disabled      | Disabled       | None         | None                 |
|                            |                                  | 1-default | Disabled      | Disabled       | None         | None                 |
|                            | I 11- dink10 F Edit              | 1-default | Disabled      | Disabled       | None         | None                 |
|                            |                                  |           |               |                |              |                      |
| LAN WLAN                   | 🗙 Tool                           |           |               |                |              | 💋 Logout 🛛 😵 H       |
| DWS-4026                   | Summary Default                  |           |               |                |              |                      |
| E 🙆 Security               |                                  |           |               |                |              |                      |
| 🕫 🧰 Monitoring             | Global Radio SSID QoS TSPE       | EC        |               |                |              |                      |
| Carl Administration        | Wireless Network Configuration   |           |               |                |              |                      |
| Basic Setup                |                                  |           |               |                |              |                      |
| AP Management              | SSID                             |           |               | SSID2          | >            |                      |
| Advanced Configuration     | Hide SSID                        |           |               |                |              |                      |
| Networks                   | Ignore Broadcast                 |           |               |                |              |                      |
| AP Profiles                | VLAN                             |           | $\sim$        | 3 (1 to 4094)  |              |                      |
| Peer Switch                | L3 Tunnel                        |           |               |                |              |                      |
| WIDS Security              | L3 Tunnel Status                 |           |               | None           |              |                      |
| Clients                    | L3 Tunnel Subnet                 |           |               | 0.0.0          |              |                      |
| Switch Provisioning        | L3 Tunnel Mask                   |           |               | 255.255.255.0  |              |                      |
| WDS Configuration          | MAC Authentication               |           |               |                | S            |                      |
| WLAN Visualization         | Redirect                         |           |               | None      HTTP | 0 2.30010    |                      |
| _                          | Redirect URL                     |           |               |                |              |                      |
|                            | Wireless ARP Suppression Mode    |           |               | Disable 🔻      |              |                      |
|                            | L2 Distributed Tunneling Mode    |           |               | Disable •      |              |                      |
|                            |                                  |           |               | Disable +      |              |                      |

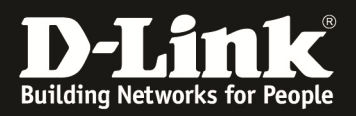

| LAN WLAN               | 🐒 Tool   |                 |          |              |               |            |              | 💆 Logout 📀           |
|------------------------|----------|-----------------|----------|--------------|---------------|------------|--------------|----------------------|
| DWS-4026               | Summa    | ary Default     |          |              |               |            |              |                      |
| Security               | Global   | Radio SSI       | D QoS    | TSPEC        |               |            |              |                      |
| Administration         | Acce     | ess Point Profi | le VAP C | onfiguration |               |            |              |                      |
| D AP Management        |          |                 |          |              |               |            |              | AP Profile 1-Default |
| Advanced Configuration |          |                 |          |              | ○ 1-802.11a/n | 02.11b/g/n |              |                      |
| Networks               |          | Network         |          | VLAN         | L3 Tunnel     | Hide SSID  | Security     | Redirect             |
| AP Profiles            |          | 1 - TestWLAN    | - Edit   | 1-default    | Disabled      | Disabled   | WPA Personal | None                 |
| Peer Switch            |          | 2 - SSID2       | - Edit   | 3            | Disabled      | Disabled   | None         | None                 |
| WIDS Security          |          | 3 - dlink3      | Edit     | 1-default    | Disabled      | Disabled   | None         | None                 |
| 🗉 🧰 Clients            |          | 4 - dlink4      | Edit     | 1-default    | Disabled      | Disabled   | None         | None                 |
| Switch Provisioning    |          | 5 - dlink5      | - Edit   | 1-default    | Disabled      | Disabled   | None         | None                 |
| WDS Configuration      |          | 6 - dlink6      | - Edit   | 1-default    | Disabled      | Disabled   | None         | None                 |
| 🖻 🛄 Device Location    |          | 7 - dlink7      | - Edit   | 1-default    | Disabled      | Disabled   | None         | None                 |
| 🖻 🧰 WLAN Visualization |          | 8 - dlink8      | Edit     | 1-default    | Disabled      | Disabled   | None         | None                 |
|                        |          | 9 - dlink9      | Edit     | 1-default    | Disabled      | Disabled   | None         | None                 |
|                        |          | 10 - dlink10    | Edit     | 1-default    | Disabled      | Disabled   | None         | None                 |
|                        |          | 11 - dlink11    | - Edit   | 1-default    | Disabled      | Disabled   | None         | None                 |
|                        |          |                 |          |              |               |            |              |                      |
| LAN WLAN               | 🌠 Tool 🗌 |                 |          |              |               |            |              | 💋 Logout 📀           |

| 🔄 DWS-4026               | Ac | ccess Point Profile VAP Config | uration   |                     |            |              |                      |
|--------------------------|----|--------------------------------|-----------|---------------------|------------|--------------|----------------------|
| E Gecurity               |    |                                |           |                     |            |              |                      |
| Monitoring               |    |                                |           | $\sim$              |            |              | AP Profile 1-Default |
| 🖻 🔁 Administration       |    |                                |           | 🧕 1-802.11a/n 🕖 2-8 | 02.11b/g/n |              |                      |
| Basic Setup              |    |                                |           |                     |            |              |                      |
| E AP Management          |    | Network                        | VLAN      | L3 Tunnel           | Hide SSID  | Security     | Redirect             |
| P Advanced Configuration |    | ✓ 1 - TestWLAN ▼ Edit          | 1-default | Disabled            | Disabled   | WPA Personal | None                 |
| Global                   |    | 2 - SSID2 - Edit               | 3         | Disabled            | Disabled   | None         | None                 |
| Networks                 | E  | 3 - dlink3 👻 Edit              | 1-default | Disabled            | Disabled   | None         | None                 |
| AP Profiles              | E  | 4 - dlink4 👻 Edit              | 1-default | Disabled            | Disabled   | None         | None                 |
| Peer Switch              | E  | 5 - dlink5 👻 Edit              | 1-default | Disabled            | Disabled   | None         | None                 |
| WIDS Security            | E  | 6 - dlink6 - Edit              | 1-default | Disabled            | Disabled   | None         | None                 |
| Clients                  | E  | 7 - dlink7 - Edit              | 1-default | Disabled            | Disabled   | None         | None                 |
| Switch Provisioning      | E  | 8 - dlink8 👻 Edit              | 1-default | Disabled            | Disabled   | None         | None                 |
| UDS Configuration        | E  | 9 - dlink9 👻 Edit              | 1-default | Disabled            | Disabled   | None         | None                 |
| Device Location          | E  | 10 - dlink10 - Edit            | 1-default | Disabled            | Disabled   | None         | None                 |
| WLAN Visualization       | E  | 11 - dlink11 - Edit            | 1-default | Disabled            | Disabled   | None         | None                 |
|                          | E  | 12 - dlink12 - Edit            | 1-default | Disabled            | Disabled   | None         | None                 |
|                          | E  | 13 - dlink13 - Edit            | 1-default | Disabled            | Disabled   | None         | None                 |
|                          | F  | □ 14 - dlink14 ▼ Edit          | 1-default | Disabled            | Disabled   | None         | None                 |

Nach dem "Apply" des Profils wechselt der Status von "Associated – Modified" zu "Associated". Somit senden alle managed APs jetzt auch diese SSID aus.

| LAN WLAN                                                                                                    | 🗙 Tool                                                                                                    | Logout   📀 Help   |
|----------------------------------------------------------------------------------------------------|----------------------------------------------------------------------------------------------------|-------------------|
|                                                                                                    |                                                                                                    |                   |
| DWS-4026                                                                                                    | Summary Default                                                                                                    |                   |
| Becurity                                                                                                    | Access Point Profile List                                                                                                    |                   |
|                                                                                                    |                                                                                                    |                   |
| Administration                                                                                                    | Profile Profile Status                                                                                                    |                   |
| Basic Setup                                                                                                    | Associated - Modified                                                                                                    |                   |
| AP Management                                                                                                    |                                                                                                    |                   |
| Advanced Configuration                                                                                                    | Add Copy                                                                                                    |                   |
| Giobal                                                                                                    |                                                                                                    |                   |
| E Networks                                                                                                    | Apply Refresh                                                                                                    |                   |
| AP Profiles                                                                                                    |                                                                                                    |                   |
| Peer Switch                                                                                                    |                                                                                                    |                   |
| Clients                                                                                                    |                                                                                                    |                   |
| Culents                                                                                                    |                                                                                                    |                   |
| Switch Provisioning                                                                                                    |                                                                                                    |                   |
| WDS Conliguration                                                                                                    |                                                                                                    |                   |
| The WI AN Visualization                                                                                                    |                                                                                                    |                   |
|                                                                                                    |                                                                                                    |                   |
|                                                                                                    |                                                                                                    |                   |
|                                                                                                    |                                                                                                    |                   |
| I ANI MI ANI                                                                                                    | K/ Test                                                                                                    | l coout   2 Holp  |
| LAN WLAN                                                                                                    | ≪ Teot                                                                                                    | 🙎 Logout   🚷 Help |
| LAN WLAN                                                                                                    | Summary Default                                                                                                    | 🙎 Logout   🔇 Help |
| LAN WLAN<br>DWS-4026<br>Security                                                                                                    | Summary Default                                                                                                    | 🙎 Logout   📀 Help |
| LAN WLAN<br>DWS-4026<br>B Security<br>D Monitoring                                                                                                    | Summary Default Access Point Profile List                                                                                                    | 2 Logout   📀 Help |
| LAN WLAN<br>DWS-4026<br>Construction<br>DWS-4026<br>DWS-4026<br>DW | Summary     Default       Access Point Profile List       Profile                                                                                                    | 2 Logovt   🕐 Help |
| LAN WLAN<br>WS-4026<br>B Security<br>C Monitoring<br>C Administration<br>Basic Setup                                                                                                    | Summary     Default       Access Point Profile List       Profile       Profile       Profile       Profile       Profile       Profile                                                                                                    | Logout 🛛 💽 Help   |
| DWS-4026     DWS-4026     Generaty     Monitoring     Monitoring     Security     Bein Setup     De AP Management                                                                                                    | Summary     Default       Access Point Profile List       Profile       Profile       Profile       Particle       Associated                                                                                                    | Logout 🛛 💽 Help   |
| LAN     WLAN       DWS-4026       Generative       Generative       Monitoring       Dim Administration       Basic Setup       Bin AP Management       Dim Advanced Configuration                                                                                                    | Summary     Default       Access Point Profile List       Profile       Profile       Profile       Acdd       Copy                                                                                                    | Cogout   🕐 Help   |
| LAN WLAN<br>DWS-4026<br>B Security<br>B Monitoring<br>B Basic Setup<br>B AP Management<br>B AP Management<br>B Global                                                                                                    | Summary     Default       Access Point Profile List       Profile       Profile       1:Default       Associated                                                                                                    | Cogout   💽 Help   |
| LAN WLAN<br>DWS-4025<br>R Security<br>C Monitoring<br>R Administration<br>B Basic Setup<br>R Advanced Configuration<br>G Global<br>G Global<br>Networks                                                                                                    | Summary     Default       Access Point Profile List       Profile       1.Default       Add       Copy         Apply   Refresh                                                                                                    | Cogout 🔮 Help     |
| LAN WLAN<br>DWS-4026<br>Be Security<br>Control Weinistration<br>Be Basic Setup<br>Be Administration<br>Be Advanced Configuration<br>Clobal<br>Clobal<br>Be Networks<br>Be Networks<br>De Perofiles                                                                                                    | Summary     Default       Access Point Profile List       Profile       Profile <th>Cogout 🔹 Help</th> | Cogout 🔹 Help     |
| LAN     WLAN       DWS-4026       Image: Security       Image: Security       Image:                                                                                                    | Summary     Default       Access Point Profile List       Profile       Profile       1:Default       Associated         Add         Copy         Apply         Refresh                                                                                                    | Cogout 💽 Help     |
| LAN WLAN<br>DWS-4026<br>B Security<br>B Monitoring<br>B Basic Setup<br>B AP Management<br>B Advanced Configuration<br>B (Sobal<br>B Networks<br>B Peor Switch<br>B Peor Switch<br>B WIDS Security                                                                                                    | Summary Default       Access Point Profile List       Profile       Profile       1:Dafault       Associated       Add       Copy         Apply         Refresh                                                                                                    | Cogout 💽 Holp     |
| LAN WLAN<br>DWS-4026<br>B Security<br>B Monitoring<br>B Administration<br>B Assic Setup<br>B Advanced Configuration<br>B Global<br>B Networks<br>B Networks<br>B Networks<br>B Networks<br>B Networks<br>B Networks<br>B Networks<br>B Networks<br>B Networks<br>B Networks<br>B Networks<br>B Confide<br>B Networks<br>B Confide<br>B Networks<br>B Confide<br>B Networks<br>B Confide<br>B Networks<br>B Confide<br>B Networks<br>B Confide<br>B Networks<br>B Confide<br>B Networks<br>B Confide<br>B Networks<br>B Confide<br>B Networks<br>B Confide<br>B Networks<br>B Confide<br>B Confide<br>B Confi                                               | Summary Default          Access Point Profile List         Profile         Profile         Indefault         Add         Copy         Apply         Refresh                                                                                                    | Cogout 💽 Help     |
| LAN     WLAN       DWS-4026       Gim Security       Bim Antiotring       Dim Security       Bim Ap Management       Dim Ap Management       Dim Ap Management                                                                                                    | Test     Perfault       Access Point Profile List       Profile       Profile                          | Cogout 🔮 Help     |
| LAN WLAN<br>DWS-4026<br>Composition<br>Composition                                                                                               | Summary     Default       Access Point Profile List       Profile       Profile       1:Default       Associated         Add         Copy         Apply         Refresh                                                                                                    | Cogout 💽 Holp     |
| LAN WLAN<br>DWS-4026<br>B Security<br>B Monitoring<br>B Basic Setup<br>B Advanced Configuration<br>B Advanced Configuration<br>B Advanced Configuration<br>B Advanced Configuration<br>B Monitorial<br>B Peer Switch<br>B Peer Switch<br>B WIDS Security<br>B Clients<br>B Switch Provisioning<br>B WOS Configuration<br>B Device Location                                                                                                    | Summary     Default       Access Point Profile List       Profile       Profile       1:Dafault       Associated       Add       Copy                                                                                                    | Cogout 💽 Holp     |

- 14 -

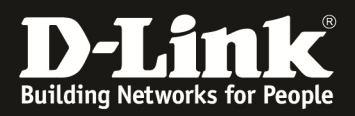

|                                                                | ~         | - |
|----------------------------------------------------------------|-----------|---|
| Drahtlosnetzwerkverbindung                                     | ^         |   |
| · · · ·                                                        | lite.     |   |
|                                                                |           |   |
|                                                                |           |   |
|                                                                |           |   |
| <b>-</b>                                                       |           |   |
|                                                                | lite.     |   |
| 4                                                              | lite.     |   |
| TestWLAN                                                       | 1000      | = |
|                                                                | liter     |   |
| SSID2                                                          | 311       |   |
| Name: SSID2                                                    | القو      | - |
| Sicherheitstyp: Ungesichert<br>Funktyp: 802.11n<br>SSID: SSID2 | er öffnen |   |

#### [Zusatz für automat. Kanalwahl]

Für die automatische Kanalwahl ist es zwingend notwendig, dass der D-Link Wireless Switch korrekt mit einem Zeitserver (S/NTP) synchronisiert ist.

Wie Sie dies Einstellen, entnehmen Sie bitte dem Handbuch.

Gehen Sie zu "WLAN -> Administration -> AP Management -> RF Management" und wählen Sie z.B. das 2,4 GHz Band aus.

Stellen Sie anschließend den "Channel Plan" auf "Interval", sowie den "Power Adjustment Mode" auf "Interval". Bestätigen Sie die Änderung mit Submit.

| LAN WLAN               | 🔏 Teol 👘                                                                        | 👰 Legort   😵 I                   |
|------------------------|---------------------------------------------------------------------------------|----------------------------------|
| DWS-4026               | Configuration Channel Plan History Manual Channel Plan Manual Power Adjustments |                                  |
| Monitoring             | RF Configuration                                                                |                                  |
| Administration         | Channel Plan                                                                    | ○ 5 GHz (802.11 a/n)             |
| P AP Management        | Channel Plan Mode                                                               | ○ Fixed Time   Manual   Interval |
| Reset                  | Channel Plan History Depth                                                      | 5 (0 to 10)                      |
| RF Management          | Channel Plan Interval (hours)                                                   | 6 (6 to 24)                      |
| Advanced Settings      | Channel Plan Fixed Time (hh:mm)                                                 | 0 : 0                            |
| AP Provisioning        | Rower Adjustment Mede                                                           |                                  |
| Advanced Configuration | Power Adjustment Interval (minutes)                                             |                                  |
| Device Location        |                                                                                 | [10] [15 to 1440)                |
| WLAN Visualization     |                                                                                 | Submit                           |

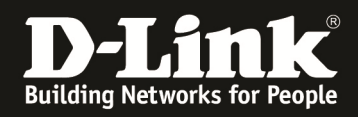

Gehen Sie jetzt in die Radio-Einstellungen des AP Profils "WLAN -> Administration -> Advanced Configuration -> AP Profiles -> Default -> Radio -> 2-802.11b/g/n" und passen die Einstellungen an.

Bestätigen Sie anschließend die Einstellungen mit "Submit" und übertragen die Einstellungen mit "Apply" an die APs.

vor Anpassung:

| LAN WLAN                 | Y Tool                                   |                       |                               | 💋 Logout   😵 He      |
|--------------------------|------------------------------------------|-----------------------|-------------------------------|----------------------|
| 🗃 DWS-4026               | Summary Default                          |                       |                               |                      |
| B Security               | Global Radio SSID OoS TSPEC              |                       |                               |                      |
| H Monitoring             | Global Radio 3310 Q03 T3FEC              |                       |                               |                      |
| Basic Setup              | Access Point Profile Radio Configuration |                       |                               |                      |
| B AP Management          |                                          |                       |                               | AP Profile 1-Default |
| Reset                    |                                          |                       | 0 1-802.11a/n @ 2-802.11b/g/n |                      |
| RF Management            |                                          |                       |                               |                      |
| Software Download        | State                                    | On Off                | Mode                          | IEEE 802.11b/g/n 💌   |
| Advanced Settings        | RTS Threshold (bytes)                    | 2347 (0 to 2347)      | DTIM Period (# beacons)       | 10 (1 to 255)        |
| B Advanced Configuration | Load Balancing                           |                       | Beacon Interval (msecs)       | 100 (20 to 2000)     |
| Global                   | Load Utilization (%)                     | 60 (1 to 100)         | Automatic Channel             |                      |
| Networks                 | Maximum Clients                          | 200 (0 to 200)        | Automatic Power               | 2                    |
| AP Profiles              | RF Scan Other Channels                   |                       | Initial Power (%)             | 100 (1 to 100)       |
| WIDS Security            | RF Scan Sentry                           |                       | APSD Mode                     | Enable •             |
| E 📄 Clients              | RF Scan Interval (secs)                  | 60 (30 to 120)        | Frag Threshold (bytes)        | 2346 (256 to 2346)   |
| Switch Provisioning      | RF Scan Sentry Channels                  | ☑ 802.11a ☑ 802.11b/g | Short Retries                 | 7                    |
| B WDS Configuration      | RF Scan Duration (msecs)                 | 10 (10 to 2000)       | Long Retries                  | 4                    |
| Device Location          | Rate Limiting                            |                       | Transmit Lifetime (msecs)     | 512                  |
|                          | Rate Limit (pkts/sec)                    | 50 (1 to 50)          | Receive Lifetime (msecs)      | 512                  |
|                          | Rate Limit Burst (pkts/sec)              | 75 (1 to 75)          | Station Isolation             | 5                    |
|                          | Channel Bandwidth                        | 20 MHz 🔹              | Primary Channel               | Lower                |
|                          | Protection                               | Auto 👻                | Short Guard Interval          | Enable 👻             |
|                          | Space Time Block Code                    | Enable -              | Radio Resource Management     | Enable -             |
|                          | No ACK                                   | Disable 👻             | Multicast Tx Rate (Mbps)      | Auto 💌               |
|                          | Supported Channels                       | 2 3 4 5 6 7 8 9       | 10 11 12 13                   |                      |
|                          | Auto Eligible                            |                       |                               |                      |
|                          | Available MCS Indices                    | 0 1 2 3 4 5 6 7 8     | 9 10 11 12 13 14 15           |                      |
|                          |                                          |                       |                               |                      |

#### nach Anpassung:

| LAN WLAN               | 🕺 Tool                                |                       |                           | 💆 Logovt 🛛 🌒         |
|------------------------|---------------------------------------|-----------------------|---------------------------|----------------------|
| DWC 4026               | Access Point Profile Radio Configurat | ion                   |                           |                      |
| E Security             |                                       |                       |                           | AP Profile 1.Default |
| B Monitoring           |                                       |                       | 1-802 11a/n 2-802 11b/n/n | 74 Flower Double     |
| 🗄 🔄 Administration     |                                       |                       |                           |                      |
| Basic Setup            | State                                 | On Off                | Mode                      | IEEE 802.11b/g/n 👻   |
| 🖻 🖼 AP Management      | RTS Threshold (bytes)                 | 2347 (0 to 2347)      | DTIM Period (# beacons)   | 10 (1 to 255)        |
| Reset                  | Load Balancing                        |                       | Beacon Interval (msecs)   | 100 (20 to 2000)     |
| Software Download      | Load Utilization (%)                  | 60 (1 to 100)         | Automatic Channel         |                      |
| Advanced Settings      | Maximum Clients                       | 200 (0 to 200)        | Automatic Power           | V                    |
| AP Provisioning        | RF Scan Other Channels                |                       | Initial Power (%)         | (100)                |
| Advanced Configuration | RF Scan Sentry                        |                       | APSD Mode                 | Enable -             |
| Networks               | RF Scan Interval (secs)               | 60 (30 to 120)        | Frag Threshold (bytes)    | 2346 (256 to 2346)   |
| AP Profiles            | RF Scan Sentry Channels               | ☑ 802.11a ☑ 802.11b/g | Short Retries             | 7                    |
| Peer Switch            | RF Scan Duration (msecs)              | 10 (10 to 2000)       | Long Retries              | 4                    |
| WIDS Security          | Rate Limiting                         |                       | Transmit Lifetime (msecs) | 512                  |
| Switch Provisioning    | Rate Limit (pkts/sec)                 | 50 (1 to 50)          | Receive Lifetime (msecs)  | 512                  |
| B 🗎 WDS Configuration  | Rate Limit Burst (pkts/sec)           | 75 (1 to 75)          | Station Isolation         |                      |
| 🗄 🧰 Device Location    | Channel Bandwidth                     | 20 MHz 🝷              | Primary Channel           | Lower                |
| WLAN Visualization     | Protection                            | Auto 🝷                | Short Guard Interval      | Enable -             |
|                        | Space Time Block Code                 | Enable -              | Radio Resource Management | Enable -             |
|                        | No ACK                                | Disable 💌             | Multicast Tx Rate (Mbps)  | Auto 🔻               |
|                        | Supported Channels                    | 1 0 0 4 5 6 7         | 8 9 10 11 12 13           |                      |
|                        | Auto Eligible                         | V V V V V V           |                           |                      |
|                        | Available MCS Indices                 | 0 1 2 3 4 5 6         | 7 8 9 10 11 12 13 14 15   |                      |
| 1                      |                                       |                       |                           |                      |

Bitte beachten Sie, dass einige Clients Probleme mit dem Kanal 12 & 13 in Deutschland haben, hier können Sie daher auch den Kanal 12 & 13 für Ihr WLAN deaktivieren.

Bitte beachten Sie, dass eine endgültige Stabilisierung der Kanal- und Powereinstellung abhängig von der Anzahl der eingesetzten APs und der WLANs in der Umgebung (Rouge AP) bis zu mehreren Tagen in Anspruch nehmen kann.

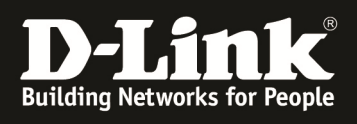

| ile GPS View Window Help              | Channels 🔻  |              |               | Atheros           | A DOORE MAG     |                       |                 |
|---------------------------------------|-------------|--------------|---------------|-------------------|-----------------|-----------------------|-----------------|
| ILTER 🔵 🕂 🗨 SSID or Vendor            | Channels 🔻  |              |               |                   | 4K9285 Wireles: | s Network Adapter 🛛 🕛 | Stop SUBSCRIBE  |
|                                       |             | Network Type | ▼ Security ▼  | 0                 |                 | POWE                  | RED BY Metageek |
|                                       |             |              |               |                   |                 |                       |                 |
| SSID                                  | Channel     | RSSI         | Security      | MAC Address       | Max Rate        | Vendor                | Network Type    |
|                                       | 6           | -82          | Open          | 14:D6:4D:10:1E:F8 | 144             | D-Link International  | Infrastructure  |
| - 0100 ·                              | 11          | 77           | WPA2-Personal | FC:75:16:77:86:50 | 144             | D-Link International  | Infrastructure  |
| · · · · · · · · · · · · · · · · · · · | 2           | 63           | WPA2-Personal | B8:A3:86:14:DA:A8 | 144             | D-Link International  | Infrastructure  |
| SSID2                                 | 5           | -37          | Open          | FC:75:16:77:84:91 | 144             | D-Link International  | Infrastructure  |
| SSID2                                 | 7           | -37          | Open          | 28:10:7B:E7:17:E1 | 144             | D-Link International  | Infrastructure  |
| TestWLAN                              | 5           | -36          | WPA2-Personal | FC:75:16:77:84:90 | 144             | D-Link International  | Infrastructure  |
| TestWLAN                              | 7           | -36          | WPA2-Personal | 28:10:7B:E7:17:E0 | 144             | D-Link International  | Infrastructure  |
| Velcome Time Graph 2.4 GHz Cha        | annels 5 Gł | Iz Channels  |               |                   |                 |                       |                 |
| -30                                   |             | TestWLAN     | TestWLAN      |                   |                 |                       |                 |
| Ē -40 -                               |             |              |               |                   |                 |                       |                 |
| -50 -                                 |             |              |               |                   |                 |                       |                 |
| -60 -                                 |             |              |               |                   |                 |                       |                 |
| -70                                   |             |              |               |                   |                 |                       |                 |
| -80 -                                 |             |              |               |                   |                 |                       |                 |
| -90 -                                 |             | - /          |               |                   |                 |                       |                 |
| -100 12                               | 3 4         | 5            | 6 7 8         | 9 10 11           | 12              | 13 1                  | 4               |
| (19 AD(c)                             |             |              |               |                   |                 |                       |                 |

| -      | 🀔 Төөг | 1                                |          |                    |                              |                              |                 |                   |                      |                              |              |                     |
|--------|--------|----------------------------------|----------|--------------------|------------------------------|------------------------------|-----------------|-------------------|----------------------|------------------------------|--------------|---------------------|
|        | All A  | P Status                         |          |                    |                              |                              |                 |                   |                      |                              |              |                     |
| n      |        | MAC address<br>28:10:7b:e7:17:e0 | Location | Switch Port<br>0/1 | IP Address<br>192.168.10.112 | Software Version<br>4.1.1.11 | Age<br>0h:0m:2s | Status<br>Managed | Profile<br>1-Default | Radio<br>2-802.11b/g/n       | Channel<br>7 | Authenticated Clien |
| tation |        | fc:75:16:77:84:80                |          | 0/1                | 192.168.10.114               | 4.1.0.11                     | 0h:0m:1s        | Managed           | 1-Default            | 1-802.11a/n<br>2-802.11b/g/n | (36)<br>5    | 0                   |
|        |        | 00:18:e7:92:6a:f5                | N/A      | N/A                | N/A                          | N/A                          | 0h:0m:7s        | Unknown           | N/A                  | 802.11b                      | 2            | N/A                 |
|        |        | 90:94:e4:c3:23:2c                | N/A      | N/A                | N/A                          | N/A                          | 0h:0m:37s       | Unknown           | N/A                  | 802.11b                      | 3            | N/A                 |
|        |        | 90:94:e4:c3:23:2e                | N/A      | N/A                | N/A                          | N/A                          | 0h:1m:6s        | Unknown           | N/A                  | 802.11a                      | 36           | N/A                 |